#### **BIZNISOFT v7.0**

# **KONFIGURISANJE BIZNISOFTA**

Za rad programskog paketa BizniSoft u mrežnom okruženju potrebno je podesiti određene parametre. Nephodno je znati da li računari u mreži imaju statičke IP adrese, ili dinamičke i na server računaru treba podesiti "Windows Firewall".

## 1) Konfigurisanje SERVER računara:

Potrebno je odrediti koji računar će biti server i na njemu treba instalirati (štiklirati) "BizniSOFT server". Neophodno je instalirati i "BizniSOFT klijent" deo aplikacije ukoliko će neko da radi/koristi BizniSOFT za server računarom. Na server računaru mora da se omogući pristup po TCP portu 3306 u "Windows firewall" podešavanjima. Ispod je prikaz ovih podešavanja na "Windows 7" operativnom sistemu, dok je na Windows 8 i Windows 10 praktično identičan od trenutka ulaza u "Control Panel".

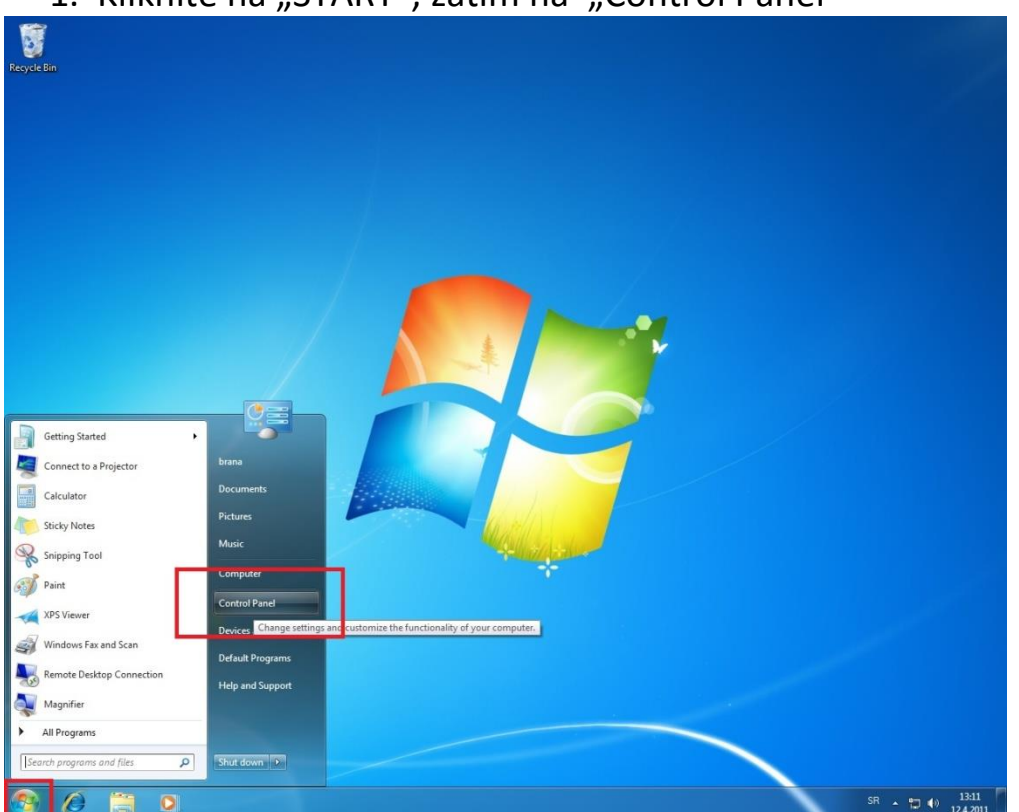

1. Kliknite na "START", zatim na "Control Panel"

#### Recycle Bin - - x Cortrol Panel + All Control Panel Items + Adjust your computer's settings View by: Small icons \* administrative Tools AutoPlay P Action Center Credential Manager Credential Manager Desktop Gadgets Display Backup and Restore 📮 Color Management Date and Time 👩 Default Programs Device Manager Ease of Access Center Devices and Printers Folder Options A Fonts Getting Started NomeGroup A Indexing Options 1 Internet Options Location and Other Sensor C Keyboard J Mouse Network and Sharing Center Real Notification Area Icons 🛃 Parental Controls Performance Information and Tools Personalization Power Options Power Options Region and Language Phone and Modem Programs and Featu P Recovery RemoteApp and Desktop Con Sound System Taskbar and Start Menu Troubleshooting 5 nytime Windows CardSpace Windows Defender Windows Firewall Windows Trewall Set firewall security of protect your comput and malicious softw wall curity options to help computer from hacke 🚳 🖉 🚞 🛛 🐺 SR 🔺 📭 🗂 🌒 13:24 12:4:2011

### 3. Kliknite na "Advanced Settings"

| Control Panel Home<br>Allow a program or feature<br>through Windows Firewall | HIControl Panel Items > Windows Freevall<br>Help protect your computer with W<br>Windows Firewall can help prevent hackers or<br>through the Internet or a network.<br>How does a firewall help orect my computer | indows Firewall malicious software from gaining access to your co                                                                                                    | @<br>mputer |
|------------------------------------------------------------------------------|----------------------------------------------------------------------------------------------------|----------------------------------------------------------------------------------------------------|-------------|
| Turn Windows Firewall on or<br>off<br>Restore defaults                       | What are network locations?                                                                                                    | works Connecte                                                                                                    | ed 💿        |
| Touklethoot op, ostu Drk                                                     | Networks at home or work where you know a<br>Windows Firewall state:<br>Incoming connections:<br>Active home or work (private) networks:<br>Notification state:                                                   | nd trust the people and devices on the network<br>On<br>Block all connections to programs that are n<br>the list of allowed programs<br>Network<br>Notify me when Windows Firewall blocks a r | ot on       |
|                                                                              | Public networks                                                                                                    | Not Connecte                                                                                                    | ed 🕑        |
| See also<br>Action Center<br>Network and Sharing Center                      |                                                                                                    |                                                                                                    |             |

#### 2. Kliknite na "Windows firewall"

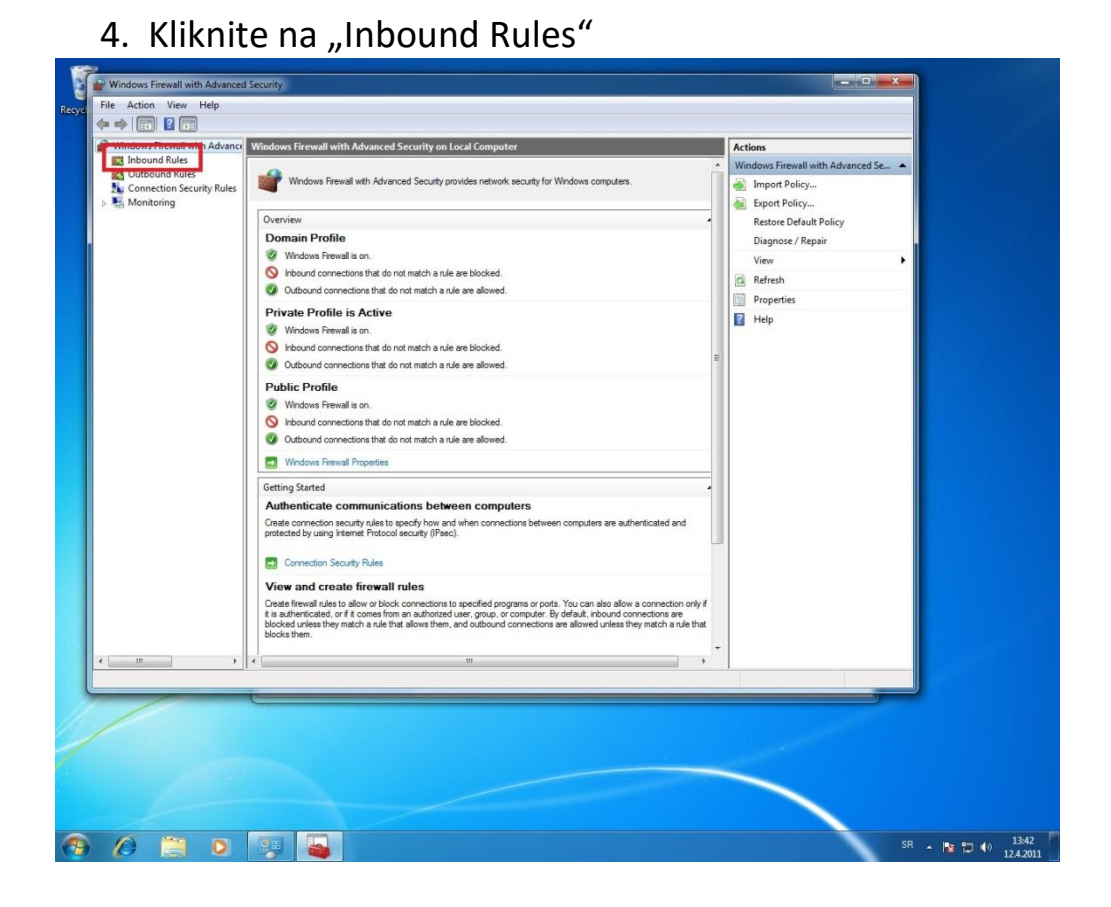

#### 5. Kliknite na "New Rule…"

| Windows Firewall with Advance | Inbound Rules                             |                             |         |         |         | Actions            |            |  |
|-------------------------------|-------------------------------------------|-----------------------------|---------|---------|---------|--------------------|------------|--|
| Inbound Rules                 | Name                                      | Group                       | Profile | Enabled | Action  | Inbound Rules      | •          |  |
| Connection Convict Pulse      | BranchCache Content Retrieval (HTTP-In)   | BranchCache - Content Retr  | All     | No      | Allow   | New Rule           |            |  |
| Monitoring                    | BranchCache Hosted Cache Server (HTT      | BranchCache - Hosted Cach   | All     | No      | Allow   | ST Charles Charles | 1.0        |  |
| and monitoring                | BranchCache Peer Discovery (WSD-In)       | BranchCache - Peer Discove  | All     | No      | Allow E | Eliter by Profile  |            |  |
|                               | Connect to a Network Projector (TCP-In)   | Connect to a Network Proje  | Domain  | No      | Allow   | Filter by State    | •          |  |
|                               | Connect to a Network Projector (TCP-In)   | Connect to a Network Proje  | Private | No      | Allow   | Filter by Group    | ۰ <b>۲</b> |  |
|                               | Connect to a Network Projector (WSD Ev    | Connect to a Network Proje  | Private | No      | Allow   | View               |            |  |
|                               | Connect to a Network Projector (WSD Ev    | Connect to a Network Proje  | Domain  | No      | Allow   | Defeat             |            |  |
|                               | Connect to a Network Projector (WSD Ev    | Connect to a Network Proje  | Domain  | No      | Allow   | G Kerresh          |            |  |
|                               | Connect to a Network Projector (WSD Ev    | Connect to a Network Proje  | Private | No      | Allow   | By Export List     |            |  |
|                               | Connect to a Network Projector (WSD-In)   | Connect to a Network Proje  | All     | No      | Allow   | 🕜 Help             |            |  |
|                               | Ore Networking - Destination Unreacha     | Core Networking             | All     | Yes     | Allow   | 10                 |            |  |
|                               | Ore Networking - Destination Unreacha     | Core Networking             | All     | Yes     | Allow   |                    |            |  |
|                               | Orre Networking - Dynamic Host Config     | Core Networking             | All     | Yes     | Allow   |                    |            |  |
|                               | Ore Networking - Dynamic Host Config      | Core Networking             | All     | Yes     | Allow   |                    |            |  |
|                               | Ore Networking - Internet Group Mana      | Core Networking             | All     | Yes     | Allow   |                    |            |  |
|                               | Core Networking - IPHTTPS (TCP-In)        | Core Networking             | All     | Yes     | Allow   |                    |            |  |
|                               | Core Networking - IPv6 (IPv6-In)          | Core Networking             | All     | Yes     | Allow   |                    |            |  |
|                               | Core Networking - Multicast Listener Do   | Core Networking             | All     | Yes     | Allow   |                    |            |  |
|                               | Core Networking - Multicast Listener Qu   | Core Networking             | All     | Yes     | Allow   |                    |            |  |
|                               | Core Networking - Multicast Listener Rep  | Core Networking             | All     | Yes     | Allow   |                    |            |  |
|                               | Core Networking - Multicast Listener Rep  | Core Networking             | All     | Yes     | Allow   |                    |            |  |
|                               | Core Networking - Neighbor Discovery A    | Core Networking             | All     | Yes     | Allow   |                    |            |  |
|                               | Core Networking - Neighbor Discovery S    | Core Networking             | All     | Yes     | Allow   |                    |            |  |
|                               | Core Networking - Packet Too Big (ICMP    | Core Networking             | All     | Yes     | Allow   |                    |            |  |
|                               | Core Networking - Parameter Problem (L    | Core Networking             | All     | Yes     | Allow   |                    |            |  |
|                               | Core Networking - Router Advertisement    | Core Networking             | All     | Ver     | Allow   |                    |            |  |
|                               | Core Networking - Teredo (UDP-In)         | Core Networking             | All     | Ver     | Allow   |                    |            |  |
|                               | Core Networking - Time Exceeded (ICMP)    | Core Networking             | All     | Ver     | Allow   |                    |            |  |
|                               | Distributed Transaction Coordinator (RPC) | Distributed Transaction Coo | Domain  | No      | Allow   |                    |            |  |
|                               | Distributed Transaction Coordinator (RPC) | Distributed Transaction Coo | Private | No      | Allow   |                    |            |  |
|                               | Distributed Transaction Coordinator (RP   | Distributed Transaction Coo | Private | No      | Allow + | -                  |            |  |
|                               | <                                         |                             |         |         |         |                    |            |  |
| w Rule                        |                                           |                             |         |         |         |                    |            |  |
|                               |                                           |                             |         |         |         |                    |            |  |
|                               |                                           |                             |         |         |         |                    |            |  |
|                               |                                           |                             |         |         |         |                    |            |  |
|                               |                                           |                             |         |         |         |                    |            |  |
|                               |                                           |                             |         |         |         |                    |            |  |
|                               |                                           |                             |         |         |         |                    |            |  |
|                               |                                           |                             |         |         |         |                    |            |  |

6. U polje "Specific local ports:" ukucajte **3306** zatim kliknite na "Next"

| Windows Firewall with | With the With the Wit | New Inbound Rule Wizard                                               |                |  |  |
|-----------------------|----------------------------------------------------------------------------------------------------|-----------------------------------------------------------------------|----------------|--|--|
| Inbound Rules         | Protocol and Ports                                                                                                    |                                                                       | ules 🔺         |  |  |
| Connection Securit    | Specify the protocols and ports to                                                                                                    | o which this rule applies.                                            | Rule           |  |  |
| Nonitoring            | Stars                                                                                                    |                                                                       | by Profile 🕨 🕨 |  |  |
|                       | Bule Type                                                                                                    | Does this rule apply to TCP or UDP?                                   | by State       |  |  |
|                       | Protocol and Ports                                                                                                    | TCP                                                                   | by Group       |  |  |
|                       | Action                                                                                                    | O UDP                                                                 | ih.            |  |  |
|                       | <ul> <li>Profile</li> </ul>                                                                                                    |                                                                       | t List         |  |  |
|                       | Name                                                                                                    | Does this rule apply to all local ports or specific local ports?      |                |  |  |
|                       |                                                                                                    | All local ports                                                       |                |  |  |
|                       |                                                                                                    | Specific local ports: 3306                                            |                |  |  |
|                       |                                                                                                    | Example: 80, 443, 5000-5010                                           |                |  |  |
|                       |                                                                                                    |                                                                       |                |  |  |
|                       |                                                                                                    |                                                                       |                |  |  |
|                       |                                                                                                    |                                                                       |                |  |  |
|                       |                                                                                                    |                                                                       |                |  |  |
|                       |                                                                                                    |                                                                       |                |  |  |
|                       |                                                                                                    |                                                                       |                |  |  |
|                       |                                                                                                    |                                                                       |                |  |  |
|                       |                                                                                                    | Learn more about protocol and ports                                   |                |  |  |
|                       |                                                                                                    |                                                                       |                |  |  |
|                       |                                                                                                    |                                                                       |                |  |  |
|                       |                                                                                                    | < Back Next > Cancel                                                  |                |  |  |
|                       |                                                                                                    |                                                                       |                |  |  |
|                       | Core Networking                                                                                                    | - Time Exceeded (ICMP Core Networking All Yes Allow                   |                |  |  |
|                       | Distributed Transa                                                                                                    | action Coordinator (RPC) Distributed Transaction Coo Private No Allow |                |  |  |
|                       | Ø Distributed Transa                                                                                                    | action Coordinator (RP Distributed Transaction Coo Private No Allow + |                |  |  |
| m                     | • •                                                                                                    | III                                                                   |                |  |  |
|                       |                                                                                                    |                                                                       |                |  |  |
| 1                     |                                                                                                    |                                                                       |                |  |  |
|                       |                                                                                                    |                                                                       |                |  |  |
|                       |                                                                                                    |                                                                       |                |  |  |
|                       |                                                                                                    |                                                                       |                |  |  |
|                       |                                                                                                    |                                                                       |                |  |  |
|                       |                                                                                                    |                                                                       |                |  |  |

- 7. Kliknite na "Next"
- 8. Kliknite na "Next"
- 9. U polje "Name:" ukucajte Biznisoft i kliknite na "Finish".

| Windows Firewall with | P New Inbound Rule Wizard                                                              |            |   |
|-----------------------|----------------------------------------------------------------------------------------|------------|---|
| Connection Securit    | Name                                                                                   | ules       | • |
|                       | Specify the name and description of this rule.                                         | Rule       |   |
|                       | Siens                                                                                  | by Profile |   |
|                       | Rule Type                                                                              | by Group   |   |
|                       | Protocol and Ports                                                                     | by Group   |   |
|                       | Action                                                                                 | th         |   |
|                       | Profile     Name:     Biznaidf                                                         | t List     |   |
|                       | Name     Name                                                                          |            |   |
|                       | Description (optional):                                                                |            |   |
|                       |                                                                                        |            |   |
|                       |                                                                                        |            |   |
|                       |                                                                                        |            |   |
|                       |                                                                                        |            |   |
|                       |                                                                                        |            |   |
|                       |                                                                                        |            |   |
|                       |                                                                                        |            |   |
|                       |                                                                                        |            |   |
|                       |                                                                                        |            |   |
|                       |                                                                                        |            |   |
|                       | c Bank Finish Cancel                                                                   |            |   |
|                       |                                                                                        |            |   |
|                       | Core Networking - Time Exceeded (ICMP Core Networking All Yes Allow                    |            |   |
|                       | Distributed Transaction Coordinator (RPC) Distributed Transaction Coo Domain No Allow  |            |   |
|                       | Distributed Transaction Coordinator (RPC) Distributed Transaction Coo Private No Allow |            |   |
| (                     |                                                                                        |            |   |
|                       |                                                                                        |            |   |
|                       |                                                                                        |            |   |
|                       |                                                                                        |            |   |
|                       |                                                                                        |            |   |
|                       |                                                                                        |            |   |
|                       |                                                                                        |            |   |

# VAŽNA NAPOMENA !!!

Ukoliko je na računaru isključen "Windows firewall", a koristite neki externi Firewall/Antivirus program (AVG, NOD, Kaspersky, F-Secure, ...), neophodno je da u tom programu omogućite pristup po TCP portu 3306.

# 2) Konfigurisanje KLIJENT računara:

1. Kliknite na ikonicu BizniSOFT. Po prvom pokušaju pojaviće se ekran "Nema veze sa bazom!...".

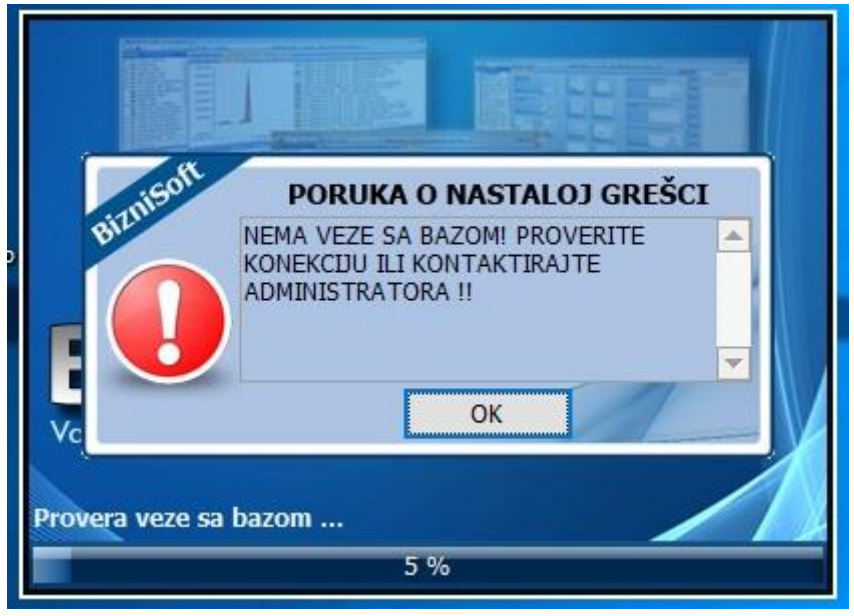

2. Kliknite na dugme OK i prikazaće se ekran "Konfigurisanje

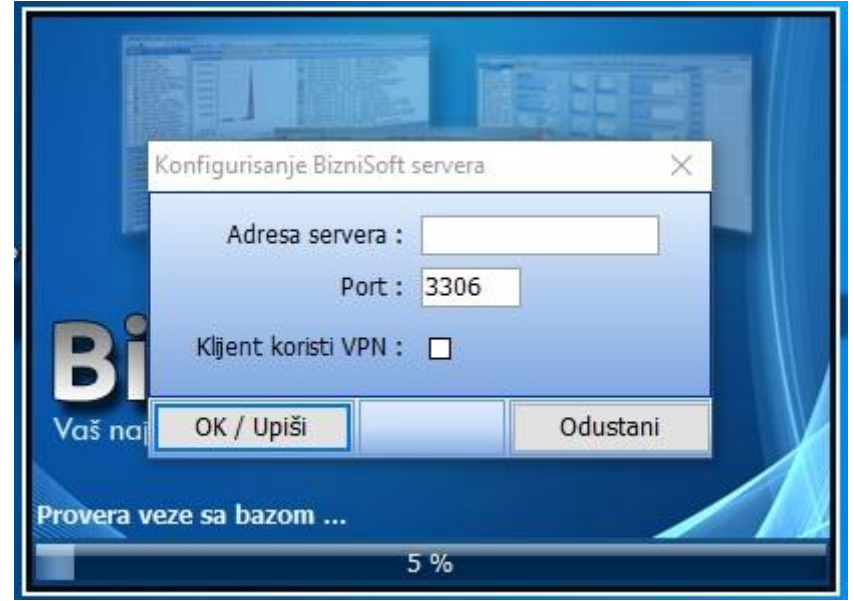

 U Polje "Adresa" treba uneti IP mrežnu adresu server računara (ako je statička), ili pun naziv server računara ako su mrežne adrese dinamičke i kliknuti na OK/Upiši.

| ĸ            | onfigurisanie Biz                    | niSoft servera                           |                 | ×             |
|--------------|--------------------------------------|------------------------------------------|-----------------|---------------|
| Bi           | Adresa sen<br>I<br>Klijent koristi 1 | vera : ime ser<br>Port : 3306<br>VPN : 🗆 | vera ili IP adr |               |
| Vaš naj      | OK / Upiši                           |                                          | Odusta          | ni <b>e d</b> |
| Build: bsv70 | 0-19245   10.0                       | )9.16                                    | Lozinka:        |               |
| Server       |                                      |                                          | Prijava         | Odustani      |

4. Sada, kada kliknete na BizniSOFT ikonicu treba da se pojavi ekran:

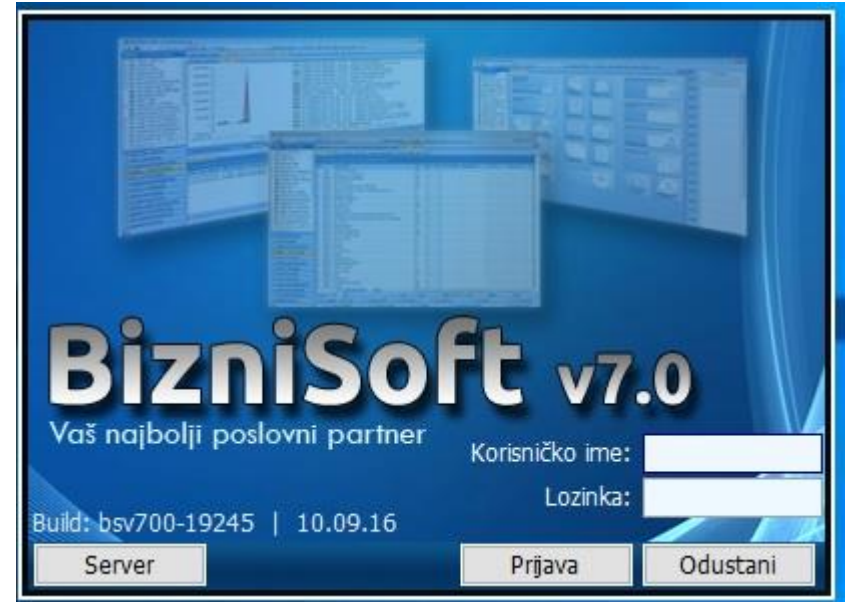

# VAŽNA NAPOMENA !!!

Ne treba na **klijent** računaru ostaviti vrednost 127.0.0.1 u polju "Adresa". Ta vrednost samo treba da bude upisana na **server** računaru. Na **klijent** računaru se upisuje pravo ime server, ili "stvarna" statička mrežna IP adresa server računara.

## 3) Pronalaženje imena server računara

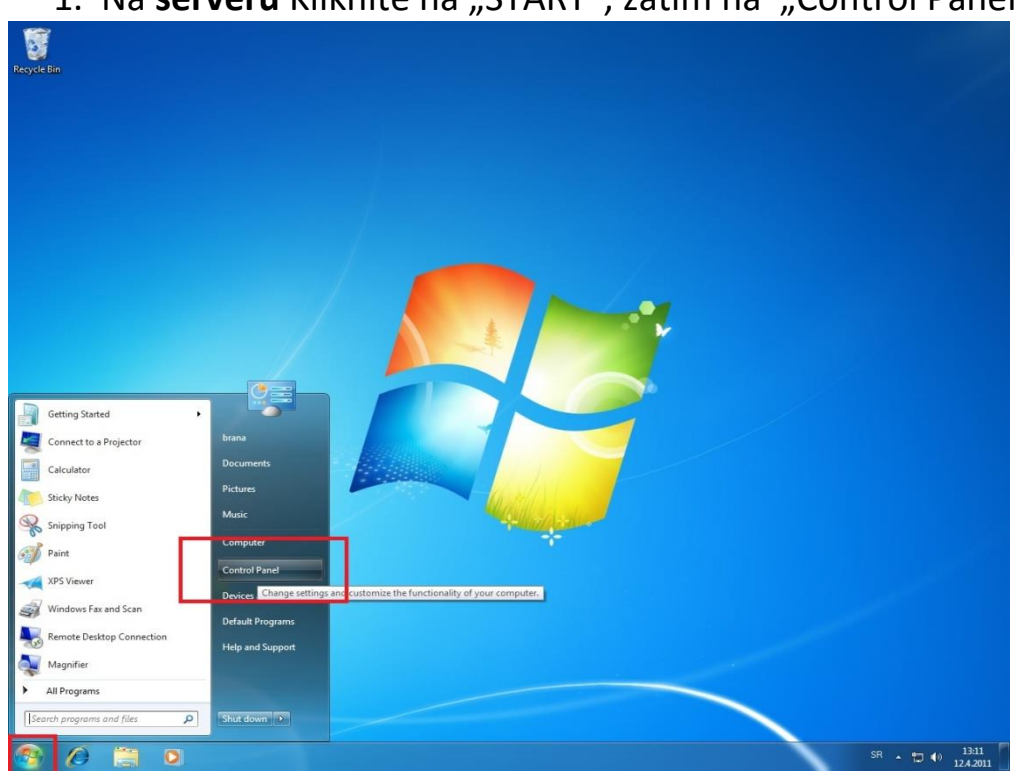

1. Na serveru Kliknite na "START", zatim na "Control Panel"

#### 2. Kliknite na "System"

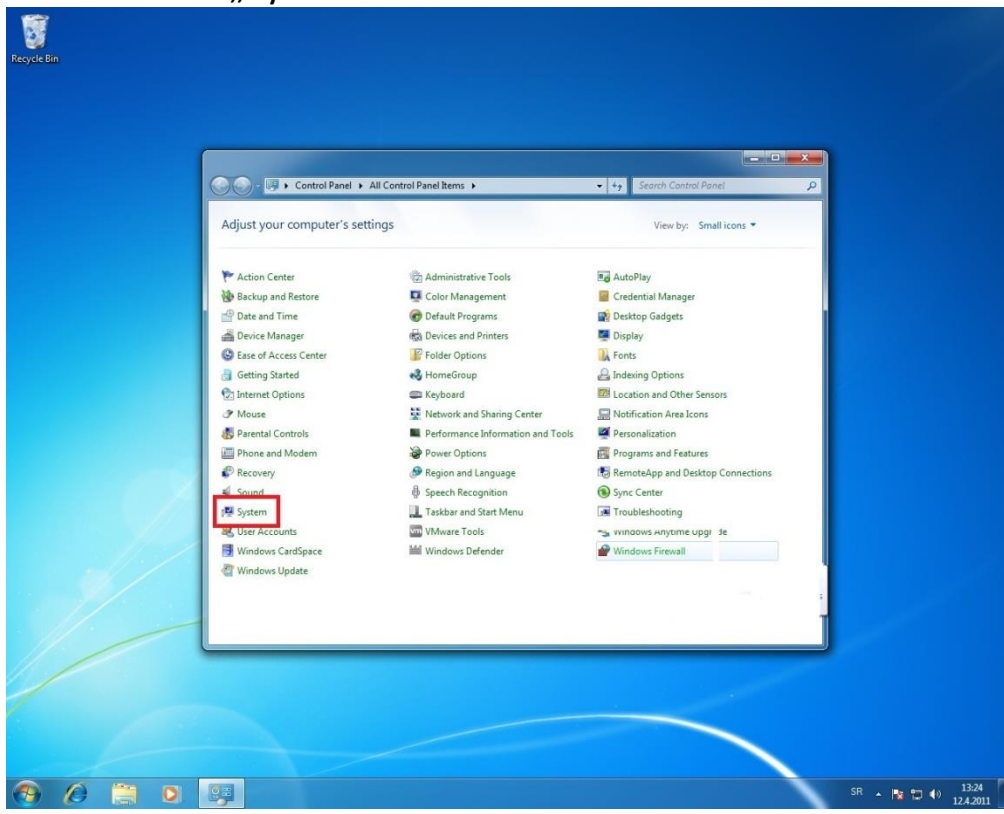

3. Prikazaće Vam se puno ime server računara (text ispred "Full computer name:").

| 🖉 🔊 🕫 🕨 Control Panel                                                                                        | All Control Panel Items      System     49     Search Control Panel     P                                                                                                    |  |
|----------------------------------------------------------------------------------------------------|----------------------------------------------------------------------------------------------------|--|
| Control Panel Home<br>Control Panel Home<br>Remote settings<br>System protection<br>Advanced system settings | View basic information about your computer<br>Windows edition<br>Windows Professional<br>Copyright © 2009 Microsoft Corporation. All rights reserved.<br>Service Pack 1<br>Get more features with a new edition of Windows 7                                                                                                    |  |
| See also<br>Action Center<br>Windows Update<br>Performance Information and<br>Tools                          | System Rating:  Processor: AMD Athlon(tm) II X4 630 Processor 2.81 GHz. Installed memory (RAM): 1.00 GB System type: G4-bit Operating System Pen and Touch: No Pen or Touch Input is available for this Display. Computer name: brana-7pro64 Full computer name: brana-7pro64 Full computer description: Workgroup: WORKGROUP Windows activation |  |
|                                                                                                    | Windows is activated                                                                                                    |  |

# VAŽNA NAPOMENA !!!

Podrazumeva se da ste ime server računara tražili na **server** računaru, a upisali ga u polje "Adresa servera" na **klijent** računaru.

**BIZNISOFT TIM**